必ずお読みください

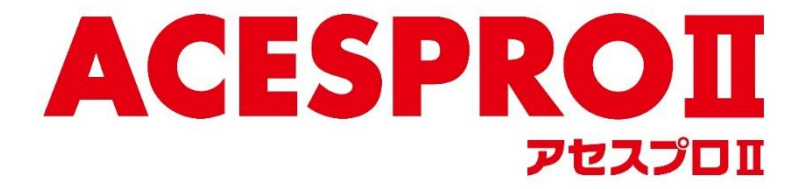

## バージョンアップ手順書・内容説明書 【システムバージョン:4.0.1.2】

## 2025年5月

コグニビジョン株式会社

# 【目次】

| 1. | はじめに                    | . 1 |
|----|-------------------------|-----|
| 2. | 準備                      | . 1 |
| 3. | 注意事項                    | . 1 |
| 4. | バージョンアップ内容              | . 2 |
| 4  | .1. 全技協工数案内表示の対応        | . 2 |
| 5. | バージョンアップ準備(登録情報のバックアップ) | . 3 |
| 6. | バージョンアップ手順              | . 6 |
| 7. | 車種データコピー手順              | . 9 |
| 8. | Q&A                     | 11  |

## 1. はじめに

本書は、アセスプロⅡのバージョンアップについて記載しております。 内容をご一読いただき、「アセスプロⅡのバージョンアップ」と「車種データコピー」を行ってください。

## 2. 準備

- コグニセブン/アセスプロⅡ DVD-ROM
- バージョンアップ手順書・内容説明書(本書)

## 3. 注意事項

- ※ 本書に記載している画面イメージは Windows 11 環境で作成しております。 パソコンの設定や OS の違いなどにより画面表示が異なることがありますのでご注意ください。
- ※ 車種データコピーは 30 分~1 時間程度の時間を要する場合があります。

#### 4. バージョンアップ内容

#### 4.1.全技協工数案内表示の対応

2025年5月より、大型車工数が全大協工数から全技協工数に一斉変更となります。(※1) これに伴い、全技協工数を選択した場合には、全技協が監修した工数であることを案内するメッセージ を表示するよう対応いたしました。

(※1) アセスプロⅡに収録されている車種で、使用する工数が「全大協工数」となっているものは、全て「全技協工数」表示に変更されます。工数の内容に変更はございません。

🦉 車種選択 😰 次へ> <戻る 🔛 1 メーカー 車名(型式)生産開始年月 しすゞ スーハ°ーク゛レート (2RG,2PG,2KG-FP7#,FV7#) H29.8~ (セミトラクタ) 0 スーハ°ーク゛レートV (QPG,QKG-FP6#,FV6#) H26.5~ (セミトラクタ) Ο 三菱/ふる スーパ°ーク<sup>\*</sup>レート (2PG,2KG-FS7#,FU7#,FV7#,FY7#) H29.3~ (カーゴ) 0 139 スーハ°ーク`レートV (QPG,QKG-FS6#,FU6#,FV6#) H26.5~ (カーコ`) Ο UDトラックス スーハ°ーク`レート (LKG,LDG-FS5#,FU5#,FV5#) H22.3~ (カーコ`)  $\bigcirc$ 日産 スーハ°ーク゛レート (BDG-FS5#,FT5#,FU5#,FV5#) H19.4~ (カーコ゛) 779 ホンタ゛ スーハ°ーク`レート (PJ-FS5#,FU5#,FV5#) H15.3~ (カーコ`) ダイハツ スーハ°ーク`レート (KL-FT5#,FU5#,FV5#) H12.1~ (カーコ`) 日野 スーハ°ーク゛レート (KC-FT5#,FU5#,FV5#) H8.4~ (カーコ゛) ザ・グレート (KC,U,P-FT4#,FU4#,FV4#) S58.6~ (カーゴ) スズキ ファイター (2PG,2KG-FK6#,FK7#) H29.10~ フォルクスワーケン  $\bigcirc$ BM₩ ファイター (TKG,SKG,QKG-FK6#,FK7#) H22.8〜 0 使用する工数 使用する装置 使用したい 1.参考工数(全技協 H29.12)(フルキャブ,標準幅) 5 工 奴(王 仅 励 「23・12ノ(ノルヤヤノ ,広幅) 3.参考工数(全技協 H29.12)(ショートキャブ,標準幅) 4.参考工数(全技協 H29.12)(ショートキャブ,広幅) 「使用する工数」で全技協工数を選択し、 [次へ] で進む アセスプロヨ 選択された参考工数は全国技術アジャスター協会にて監修した工数です。 あくまでも標準的な作業を前提とした目安であり、 事故車両の状況や整備工場の実績等を十分に考慮の上で、 ご活用をお願いします。 全技協が監修した工数であることを案内するメッ セージが表示される ΟK

〈バージョンアップ後の車種選択画面〉

[OK] をクリックすると、「車名・仕様設定」画 面に進み、引き続き見積り作成ができます。

## 5. バージョンアップ準備(登録情報のバックアップ)

バージョンアップ前に「登録情報のバックアップ(初期設定の保存)」をしておくことにより、 万が一のトラブルが発生した場合でも、再インストール時に初期設定を復元する事ができます。 (バージョンアップ前に「登録情報のバックアップ」を行うことをお勧めしています。)

(1) アセスプロⅡを起動します。

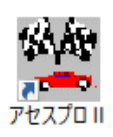

(2) 【メニュー】画面が表示されます。[初期設定(I)]ボタンをクリックします。

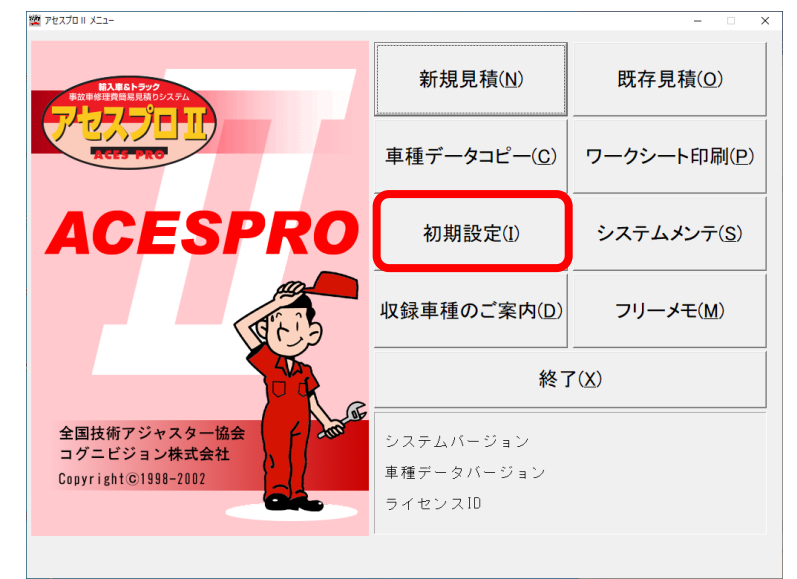

(3) 【初期設定メニュー】画面が表示されます。[登録情報のバックアップ]ボタンをクリックします。

| 明設定X=1-       |            |
|---------------|------------|
| 基本設定          | 工賃単価       |
| 電子ワークシート設定    | 塗装         |
| 登録情報のバックアップ   |            |
| 見積情報          |            |
| 見積情報画面の表示     | 見積情報の追加項目  |
| 顧客情報一覧        | 自社情報一覧     |
| 備考一覧          | 利用者データ管理   |
| 見積一覧          | 入力支援       |
| 脱着・取替工数カスタマイズ | 塗装工数カスタマイズ |
| エ数メンテナンス      |            |
|               | 閉じる        |

(4) 【登録情報のバックアップ】画面が表示されます。[バックアップ]ボタンをクリックします。

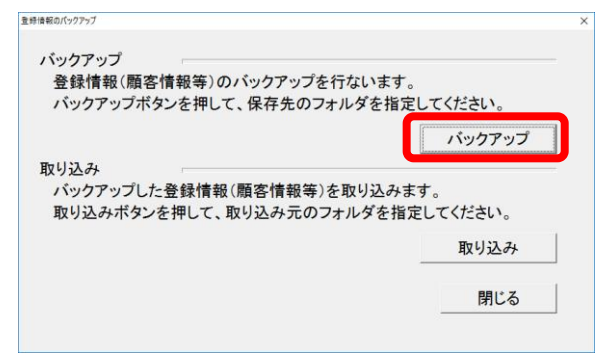

(5) 【フォルダーの参照】画面が表示されます。 バックアップ先フォルダを選択(任意に変更)し、[0K]ボタンをクリックします。

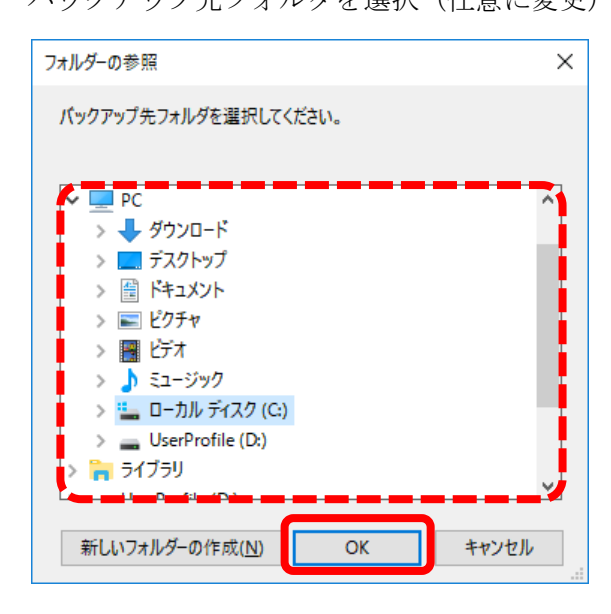

(6) 確認画面が表示されたら、[OK]ボタンをクリックします。

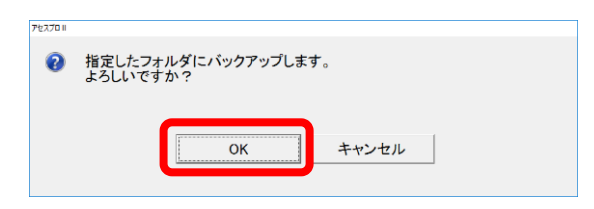

(7) バックアップが終了すると、【登録情報のバックアップ】画面が表示されます。[閉じる]ボタンをクリックします。

| バックアップ<br>登録情報(蘭客情報等)のバックアップた                      | 行たいます                              |
|----------------------------------------------------|------------------------------------|
| バックアップボタンを押して、保存先のフ                                | オルダを指定してください。                      |
|                                                    | バックアップ                             |
|                                                    |                                    |
| 反り込み                                               |                                    |
| なり込み<br>パックアップした登録情報(顧客情報等)<br>取り込みボタンを押して、取り込み元のつ | を取り込みます。<br>フォルダを指定してください。         |
| 取り込み<br>バックアップした登録情報(顧客情報等)<br>取り込みボタンを押して、取り込み元のフ | を取り込みます。<br>フォルダを指定してください。<br>取り込み |

(8) 【初期設定メニュー】画面が表示されます。[閉じる]ボタンをクリックします。

| 初期設定メニュー      | >          |
|---------------|------------|
| 基本設定          | 工賃単価       |
| 電子ワークシート設定    | 塗装         |
| 登録情報のバックアップ   |            |
| 見積情報          |            |
| 見積情報画面の表示     | 見積情報の追加項目  |
| 顧客情報一覧        | 自社情報一覧     |
| 備考一覧          | 利用者データ管理   |
| 見積一覧          | 入力支援       |
| 脱着・取替工数カスタマイズ | 塗装工数カスタマイズ |
| エ数メンテナンス      |            |
|               | 閉じる        |

※バックアップの復元方法(トラブルが発生した場合)

- 前記(1)~(3)の手順で【登録情報のバックアップ】画面を表示させ、[取り込み]ボタンをクリックします。
- 【フォルダーの参照】バックアップ先フォルダ を選択後、[OK]ボタンをクリックし、確認画面で [OK]ボタンをクリックします。
- ・ その後【登録情報のバックアップ】画面で[閉じる]ボタンをクリックし、【初期設定メニュー】画面 が表示されたら、[閉じる]ボタンをクリックして作業は完了です。

## 6. バージョンアップ手順

※アセスプロⅡ・コグニセブンを既に起動している場合は、一度終了してから始めてください。

- (1) DVD-ROM をパソコンにセットします。
- (2) DVD ドライブのアクセスランプが消えた状態を確認してください。
- (3) アセスプロⅡを起動します。

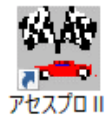

(4) バージョンアップ確認画面が表示されます。[はい]ボタンをクリックします。

| 確認 |                                      |  |
|----|--------------------------------------|--|
| ?  | システムが変更されました。<br>今すぐにバージョンアップを行いますか? |  |
|    | (tu unž                              |  |

(5) 【ユーザーアカウント制御】画面が表示されたら、[はい]ボタンをクリックします。 ※お使いの 0S の種類や設定によっては表示されない場合があります。

| ューザー アカウント制御<br>この不明な発行元からのアプリがデバイスに変更を<br>加えることを許可しますか? |    |  |  |
|----------------------------------------------------------|----|--|--|
| setup.exe<br>発行元: 不明<br>ファイルの入手先: CD/DVD ドライブ<br>詳細を表示   |    |  |  |
| (ti) l                                                   | いえ |  |  |

(6) 【セットアップの準備】画面が表示されます。(自動的に次の画面に移ります)

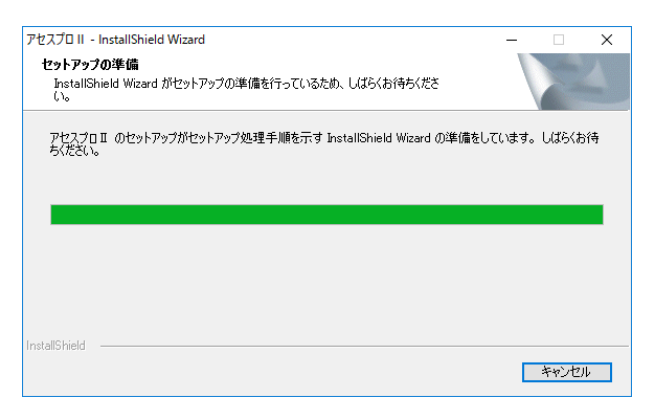

(7) 【セットアップステータス】画面が表示されます。

| アセスプロ II セットアップ                                   | ×     |
|---------------------------------------------------|-------|
| 27F777* 27-42                                     | 4     |
| アセスブロⅡ が新しいソフトウェアのインストールを構成中です。                   |       |
| ሰንአኮ–ルー                                           |       |
| C:¥Program Files (x86)¥JAA¥AcesPro2¥XIsReport.dll |       |
|                                                   |       |
|                                                   |       |
|                                                   |       |
|                                                   |       |
| InstallShield                                     |       |
|                                                   | キャンセル |

(8) 【メンテナンスの完了】画面が表示されます。[完了]ボタンをクリックします。

| アセスプロ II セットアップ |                                                 |
|-----------------|-------------------------------------------------|
|                 | メンテナンスの完了                                       |
| <u> </u>        | InstallShield Wizard は、アセスプロII 上のパッテナンスを完了しました。 |
|                 |                                                 |
|                 |                                                 |
|                 |                                                 |
|                 |                                                 |
|                 |                                                 |
|                 |                                                 |
|                 |                                                 |
|                 |                                                 |

(9) 再起動を促す画面が表示されます。[OK]ボタンをクリックします。

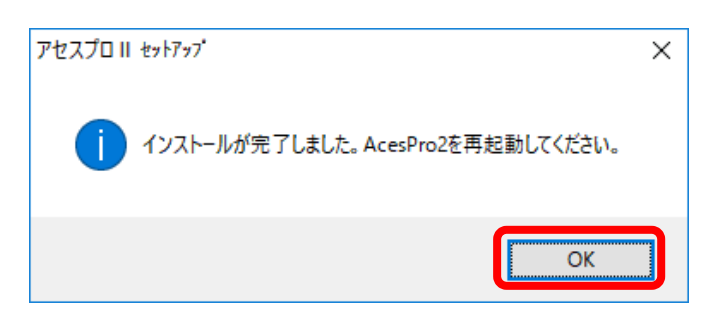

(10)再度、アセスプロⅡを起動します。

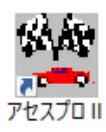

(11) 【メニュー】画面に表示されたシステムバージョンが「4.0.1.2」になっていれば完了です。

| 2 アセスプロ II メニュー                                             |                                | ×                    |  |  |
|-------------------------------------------------------------|--------------------------------|----------------------|--|--|
|                                                             | 新規見積(N)                        | 既存見積( <u>O</u> )     |  |  |
|                                                             | 車種データコピー( <u>C</u> )           | ワークシート印刷( <u>P</u> ) |  |  |
| ACESPRO                                                     | 初期設定(I)                        | システムメンテ( <u>S</u> )  |  |  |
|                                                             | 収録車種のご案内( <u>D</u> )           | フリーメモ( <u>M</u> )    |  |  |
|                                                             | 終了(X)                          |                      |  |  |
| - R社団法人全国技術アジャスター協会<br>コグニビジョン株式会社<br>Copyright © 1998-2002 | システムバージョン<br>車種テー ハージョン<br>ライヤ |                      |  |  |
|                                                             |                                |                      |  |  |
|                                                             |                                | 0                    |  |  |
| $  \sqrt{\lambda} / \Delta / - \sqrt{3} \rangle$ :          | 4. U. I.                       | 4                    |  |  |

| ※以下の画面が出ている場合は、「7.車種データコピー手順」に進んでください。 |  |  |  |  |
|----------------------------------------|--|--|--|--|
| ┃                                      |  |  |  |  |
|                                        |  |  |  |  |
| ОК                                     |  |  |  |  |
|                                        |  |  |  |  |

(1) 【車種データコピー】画面を表示します。

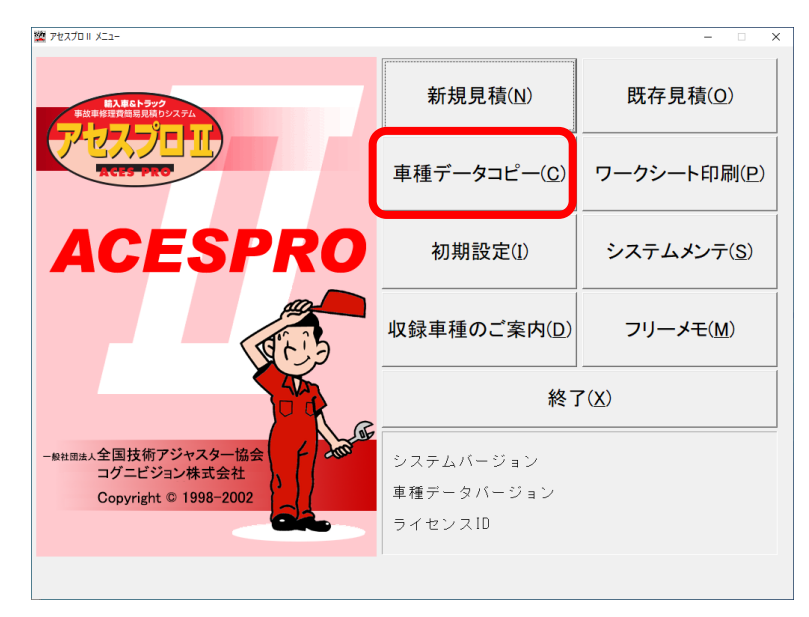

(2) コピー元のドライブ右の「参照」ボタンをクリックします。

| 雪 車場データンピー     |        |  |  |  |      |    |         |
|----------------|--------|--|--|--|------|----|---------|
| [車種データのコピー] 車種 | データの削除 |  |  |  |      | _  |         |
| コピー元のドライブ      |        |  |  |  |      |    | 参照      |
| コピー先のドライブ      | C:¥    |  |  |  |      |    | 参照      |
| メーカー           |        |  |  |  |      |    | 全てコピー   |
| 車名             |        |  |  |  |      | ×- | -カーをコピー |
| モデル            |        |  |  |  |      | I  | 工種をコピー  |
| コピー/削除の結果      |        |  |  |  |      |    |         |
|                |        |  |  |  | ú.tr | 7  |         |
|                |        |  |  |  | \$¢  | 1  | (10)    |

(3) DVD が入っているドライブを選択します。

| コピー元のドライブの参照                                                               | ×                                                                        |
|----------------------------------------------------------------------------|--------------------------------------------------------------------------|
| フォルダを選択してください<br>■ デスクトップ<br>■ PC<br>■ ◆ ダウンロード<br>■ 3D オブジェクト<br>■ ■ ピクチャ | ^                                                                        |
|                                                                            | アセスプロ IIの DVD が入っているドライブを選<br>択して「OK」をクリックしてください。<br>(AD7PRO2 の表示があります。) |
| ■ ● や = - ク<br>■ &<br>■ ■ ライブラリ<br>■ ● OneDrive - Personal                 | ~                                                                        |
| OKキャンセ                                                                     |                                                                          |

(4) [全てコピー]ボタンをクリックします。

| 2 単位データコピー                            | ×                 |                                       |
|---------------------------------------|-------------------|---------------------------------------|
| [車種データのコピー] 車種データの削除 <br>コピー元のドライブ D¥ | 参照                | っぱ、生のドラノゴた本西ナフ坦人                      |
| コピー先のドライブ (C¥<br>メーカー [三菱/ふそう         | 参照<br>            | こと一元のトワイフを変更する場合<br>には、破線枠内の[参照]ボタンから |
| 「D)<br>10月27<br>日度<br>車名              | 全てコピー<br>メーカーをコピー | 変更してください。                             |
| モデル                                   | 車種をコピー            |                                       |
| コピー/削除の結果                             |                   |                                       |
|                                       | 終了                |                                       |
|                                       |                   |                                       |

(5) [変更点のみ更新] ボタンをクリックして車種データコピーを実行します。

| 📧 アセスフ | ום וו                                |                          | ×            |
|--------|--------------------------------------|--------------------------|--------------|
| ?      | コピーする方法を選                            | 択してください。                 |              |
|        | 変更点のみ更新する<br>全ての車種データを<br>を選択してください。 | 3場合は"変更点のみ<br>更新する場合は"全て | 更新"、<br>□更新" |
|        | 変更点のみ更新                              | 全て更新                     | キャンセル        |

(6) 更新完了後に[終了]ボタンをクリックします。

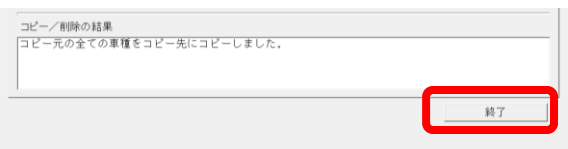

## 8. Q&A

説明どおりに進まない場合、正しく車種データコピーができない場合などにご覧ください

- Q1. バージョンアップ・車種データコピーが必要かどうか分からない。
- A1. 以下の表示になっている場合は必要ありません。

| ידע וו אבא-                                                |                         | ×                      |  |  |
|------------------------------------------------------------|-------------------------|------------------------|--|--|
| E入車6トラック<br>単次申任式登録見取りンステム                                 | 新規見積( <u>N</u> )        | 既存見積( <u>O</u> )       |  |  |
| ACCOPACE                                                   | 車種データコピー( <u>C</u> )    | ワークシート印刷(P)            |  |  |
| ACESPRO                                                    | 初期設定(1)                 | システムメンテ( <u>S</u> )    |  |  |
| The second                                                 | 収録車種のご案内( <u>D</u> )    | フリーメモ( <u>M</u> )      |  |  |
|                                                            | 終了(X)                   |                        |  |  |
| HIBHA 全国技術アジャスター協会<br>コグニビジョン株式会社<br>Convright © 1998-2002 | システムバージョン<br>車種データバージョン |                        |  |  |
|                                                            | ライセンスル                  | •••••                  |  |  |
|                                                            |                         |                        |  |  |
|                                                            |                         |                        |  |  |
| システム                                                       | ムバージョン                  | : 4. 0. 1.             |  |  |
| 車種デー                                                       | ータバージョン                 | : 2025/0               |  |  |
| システン<br>車種デ-                                               | ムバージョン<br>ータバージョン       | : 4. 0. 1.<br>: 2025/0 |  |  |

#### Q2. 説明書どおりに「バージョンアップ」のメッセージが表示されない。

- A2. 以下の点をご確認いただき、アセスプロⅡを再起動してください。
  - ・ 正しく DVD-ROM がドライブにセットされているか?
  - ドライブが認識されているか?
  - ・ 他のドライブ (SD カード等) が読込まれているために DVD ドライブ名が変更されていないか?

再起動してもメッセージが表示されない場合は、次ページのQ3.をご覧ください。

- Q3. アセスプロⅡを再起動しても「バージョンアップ」のメッセージが表示されない。 または、「システムバージョン」が更新されない。
- A3. アセスプロⅡの DVD ドライブ名が変更されている可能性があります。次の手順にてバージョンアップを行ってください。
  - (1) アセスプロⅡの【メニュー】画面から[システムメンテ(S)]ボタンを選択します。

| 🖄 דעלסוו אבי-                                      |                                    | >                   |  |
|----------------------------------------------------|------------------------------------|---------------------|--|
| <b>私見名トラック</b><br>率広都修理性最高級的ジステム                   | 新規見積( <u>N</u> )                   | 既存見積(0)             |  |
| RESTRO                                             | 車種データコピー( <u>C</u> )               | ワークシート印刷(P)         |  |
| ACESPRO                                            | 初期設定①                              | システムメンテ( <u>S</u> ) |  |
| A CONTRACTOR                                       | 収録車種のご案内(D)                        | フリーメモ( <u>M</u> )   |  |
|                                                    | 終了(X)                              |                     |  |
| 全国技術アジャスター協会<br>コグニビジョン株式会社<br>Copyright©1998-2002 | システムバージョン<br>車種データバージョン<br>ライセンスID |                     |  |
|                                                    |                                    |                     |  |

(2) 【システムメンテ】画面が表示されます。表示内容により以降の動作が異なります。

## ■ インストールドライブが認識されている場合

「検出された ACESPRO II のバージョン」に 4.0.1.2 と表示されている場合、[インストール] を クリックすると、セットアップが開始されます。

| システムメンテ         |               |         | ×      |           |
|-----------------|---------------|---------|--------|-----------|
| 製品情報            |               |         | _      |           |
| インストールされているAI   | CESPROIのバージョン | 0.0.0.0 |        |           |
| 検出されたACESPROIのバ | ージョン          | 4.0.1.2 | г<br>1 | バージョン表示あり |
| インストール          | ライセンスメニュー     | 契約情報    | L      |           |
|                 |               | 閉じる     |        |           |

## ■ インストールドライブが認識されていない場合

「検出された ACESPRO II のバージョン」に何も表示されず、「インストール」ボタンをクリックして もセットアップが開始されない場合は、以下の作業を行ってください。

| (インストールドライブが変更され) | ている可能性があります。) |
|-------------------|---------------|
|-------------------|---------------|

| システムメンテ          |              |         | × |           |
|------------------|--------------|---------|---|-----------|
| 製品情報             |              |         |   |           |
| インストールされているAC    | ESPROIのバージョン | 0.0.0.0 |   |           |
| 検出されたACESPROⅡのバー | ージョン         |         |   | バージョン表示かし |
| インストール           | ライセンスメニュー    | 契約情報    |   |           |
|                  |              | 閉じる     |   |           |

【フォルダ指定】画面が表示されますので、[参照]から DVD ドライブ内の「ACESPRO2」を選択し、[OK]をクリックします。

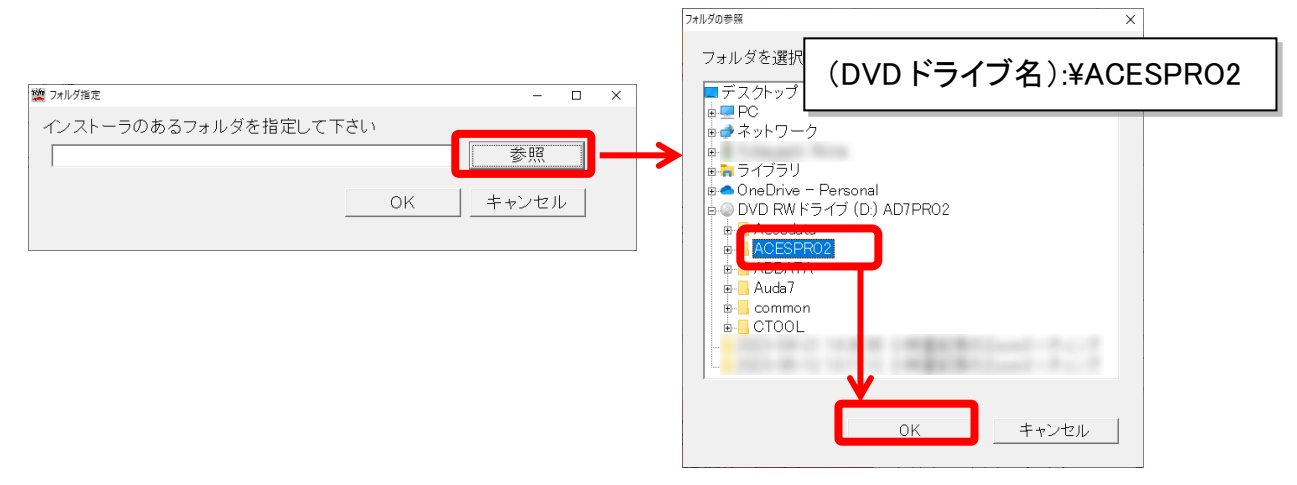

「(DVD ドライブ名): ¥ACESPRO2」が正しく表示されましたら[OK] ボタンをクリックする と、セットアップが開始されます。

| 28 フォルダ指定          |     | -     |   | × |
|--------------------|-----|-------|---|---|
| インストーラのあるフォルダを指定して | 下さい |       |   |   |
| D:¥ACESPR02        |     | 参照    |   |   |
|                    | ОК  | キャンセル | , |   |
|                    |     |       |   |   |

### Q4. 【メニュー】画面の車種データバージョンの年月が表示されない。

A4. 車種データのドライブが正しく設定されていない可能性があります。下記手順通りに[データドライブ]を変更 してください。

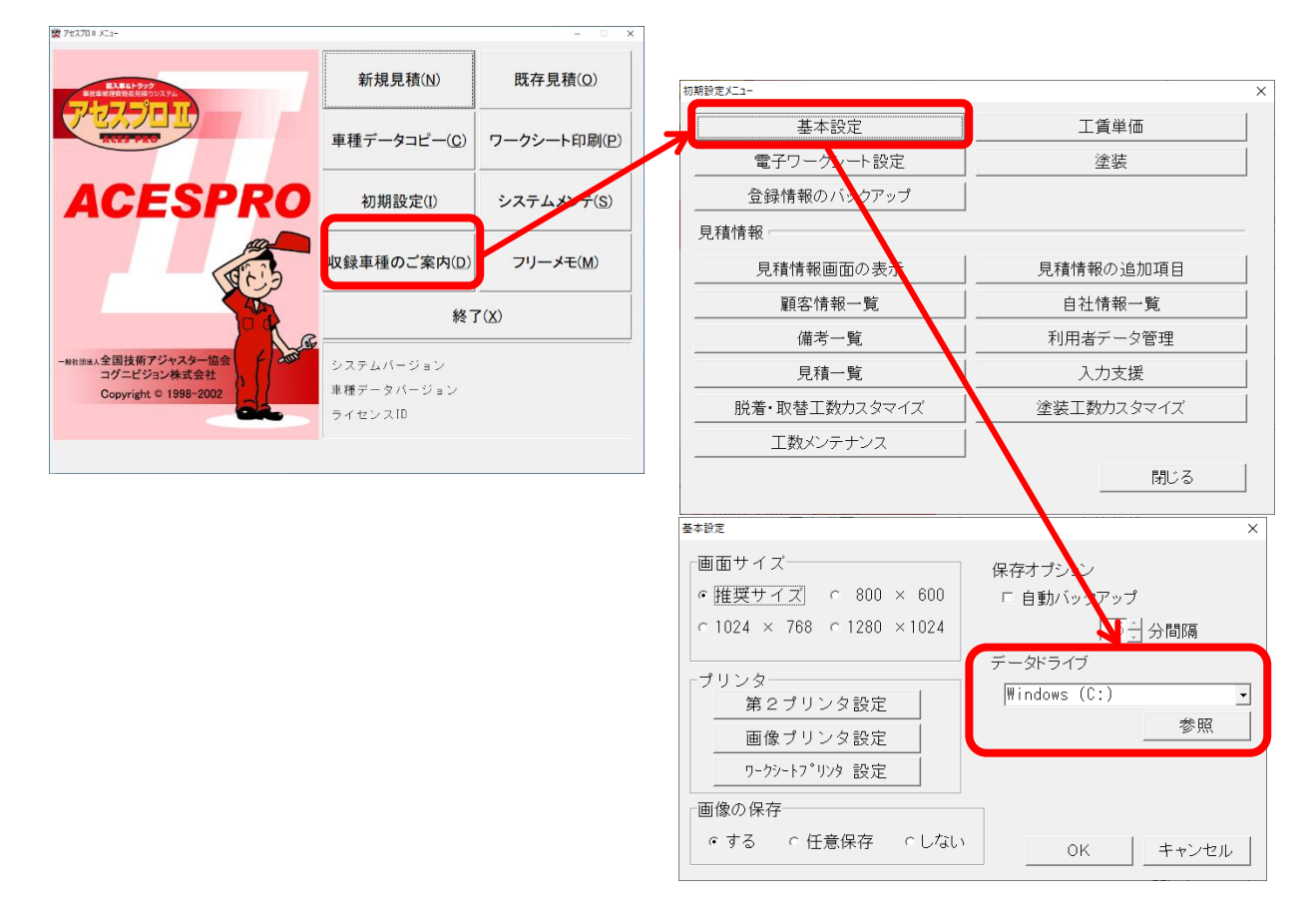

(車種データの参照方法により対応方法が変わります。)

■PC に車種データをコピーして利用している場合

【データドライブ設定】画面にて、車種データコピーを行ったドライブを選択してください。

■DVD の車種データを読み込んでいる場合

【データドライブ設定】画面にて、アセスプロⅡのDVDが入っているドライブを選択してください。

手順通りにバージョンアップができない方はコグニサポートをご利用ください

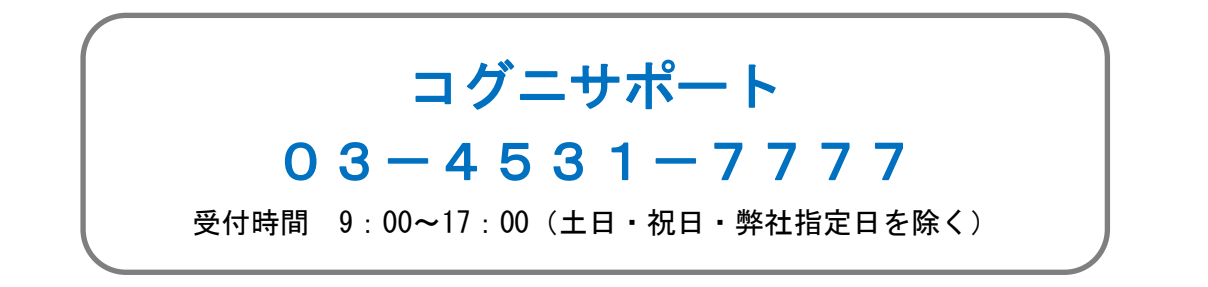